# 對cBR-8上配置了GQI和PowerKEY的VoD進行故 障排除

## 目錄

<u>簡介</u> <u>必要條件</u> <u>需求</u> <u>採用元件</u> <u>使用GQI和PowerKEY配置VoD會話</u> <u>驗證</u> <u>疑難排解:VoD會話未啟動或停滯在PowerKey掛起中</u> <u>案例1. VoD會話未啟動</u> 案例2. VoD會話停滯在PowerKey掛起中

## 簡介

本檔案介紹如何在Cisco CBR-8裝置上使用通用QAM介面(GQI)協定和PowerKEY加密來設定和排除 影片點播(VoD)故障。

有關如何配置、驗證和診斷這些功能的詳細資訊,請參閱<u>Cisco cBR融合寬頻路由器影片功能</u>。

## 必要條件

### 需求

思科建議您瞭解以下主題:

- Cisco cBR-8
- 電纜視訊

### 採用元件

本文件所述內容不限於特定軟體和硬體版本。

本文中的資訊是根據特定實驗室環境內的裝置所建立。文中使用到的所有裝置皆從已清除(預設))的組態來啟動。如果您的網路運作中,請確保您瞭解任何指令可能造成的影響。

## 使用GQI和PowerKEY配置VoD會話

以下是在CBR-8上為1個線卡、1個邏輯邊緣裝置(LED)和1個服務組提供的配置示例。

mgmt-intf VirtualPortGroup 0 encryption linecard 1/0 ca-system powerkey scrambler des service-distribution-group SG1 id 1 rf-port integrated-cable 1/0/0 virtual-carrier-group SG1 id 1 encrypt service-type narrowcast rf-channel 32 tsid 10188 output-port-number 1 rf-channel 33-53 tsid 10189-10209 output-port-number 2-22 bind-vcg vcg SG1 sdg SG1 logical-edge-device LED1 id 1 protocol gqi mgmt-ip 10.10.10.10 mac-address aaaa.bbbb.cccc server 10.20.30.40 keepalive retry 3 interval 10 reset interval 8 virtual-edge-input-ip 10.0.0.1 input-port-number 1 vcg SG1 active

## 驗證

VoD會話啟動後,cBR-8上的輸出必須如下所示:

#### ${\tt cBR-8} \# {\tt show}$ cable video session all

| LED Session |     | Output Streaming |          | Sess Session Source |                 |          | UDP        | Output | Input   |            |
|-------------|-----|------------------|----------|---------------------|-----------------|----------|------------|--------|---------|------------|
| Out         | put | Input            | Outpu    | it Encrypt          | Encrypt         | Low PMV  | Session    |        |         |            |
| Id          | Id  |                  | Port     | Туре                | Type Ucast Dest | IP/Mcast | IP (S,G)   | Port   | Program | State      |
| Stat        | te  | Bitrate          | e Bitra  | ate Type            | Status          | Lat NUM  | Name       |        |         |            |
|             |     |                  |          |                     |                 |          |            |        |         |            |
|             |     |                  |          |                     |                 |          |            |        |         |            |
| 1           | 1   |                  | 1        | Remap               | UDP 10.0.0.1    |          |            | 1000   | 1       | ACTIVE-PSI |
| ON          |     | 1447528          | 35 14465 | 5257 PowerKey       | y Encrypted     | N –      | 0x4C83DE87 | 450000 | 035B74  |            |

## 疑難排解:VoD會話未啟動或停滯在PowerKey掛起中

如果VoD請求有效,則在正確工作的環境中,它會從Cisco Videoscape會話資源管理器(VSRM)的影 片管理系統裝置在cBR-8上觸發會話建立。

### 案例1. VoD會話未啟動

如果您沒有看到在cBR-8上使用**show cable video session all**命令建立的VoD會話(連線性、路由、 VSRM配置錯誤等外部問題除外),則cBR-8可能會回覆來自VSRM的GQI建立會話請求,並返回錯 誤代碼。

例如,Create Session Response Code 9002000是肯定答案,而9002000A是錯誤代碼,這意味著 通道頻寬不可用。您可以在此表中找到響應代碼清單,該清單來自時代華納有線交換數位影片頻道 說明

| R0 73                                         | 1 4 44     |
|-----------------------------------------------|------------|
| GQI_NO_ERROR                                  | 0x90020000 |
| GQI_ERROR_RPC_OUT_OF_MEMORY                   | 0x90020001 |
| GQI_ERROR_RPC_HARDWARE_FAILURE                | 0x90020002 |
| GQI_ERROR_RPC_SESSION_NOT_FOUND               | 0x90020003 |
| GQI_ERROR_RPC_MISSING_MSK                     | 0x90020004 |
| GQI_ERROR_RPC_SESSION_ALREADY_EXISTS          | 0x90020005 |
| GQI_ERROR_RPC_INSUFFICIENT_MEMORY             | 0x90020006 |
| GQI_ERROR_RPC_INSUFFICIENT_CAPACITY           | 0x90020007 |
| GQI_ERROR_RPC_PROVISION_FAILURE               | 0x90020008 |
| GQI_ERROR_RPC_PROGRAM_NUMBER_CONFLICT         | 0x90020009 |
| GQI_ERROR_RPC_BANDWIDTH_UNAVAILABLE           | 0x9002000A |
| GQI_ERROR_RPC_SAME_GIGAP                      | 0x9002000B |
| GQI_ERROR_RPC_GIGAP_INVALID                   | 0x9002000C |
| GQI_ERROR_RPC_GIGAP_FAILURE                   | 0x9002000D |
| GQI_ERROR_RPC_GROUP_SDB_SESSION_FAILURE       | 0x9002000E |
| GQI_ERROR_RPC_INSUFFICIENT_OUTPUT_CAPACITY    | 0x9002000F |
| GQI_ERROR_RPC_ROUTE_CONFLICT_OUTPUT           | 0x90020010 |
| GQI_ERROR_RPC_ROUTE_CONFLICT_INPUT            | 0x90020011 |
| GQI_ERROR_RPC_ROUTE_NOT_FOUND                 | 0x90020012 |
| GQI_ERROR_RPC_ROUTE_ALREADY_EXISTS            | 0x90020013 |
| GQI_ERROR_RPC_INVALID_MULTICAST_ADDRESS       | 0x90020014 |
| GQI_ERROR_RPC_INVALID_SOURCE_ADDRESS          | 0x90020015 |
| GQI_ERROR_RPC_STAT_MUX_GROUP_DEJITTER_FAILURE | 0x90020016 |
| GQI_ERROR_RPC_GIGE_TYPE_CONFLICT              | 0x90020017 |

您可以通過啟用調試或詳細程度雜訊級別的平台跟蹤來檢查cBR-8中的GQI消息,並在故障排除後 將其恢復為通知級別:

代碼

cBR-8#set platform software trace led-01 rp active vgqi-mgmt noise

cBR-8#set platform software trace led-01 rp active vgqi-msg noise

設定跟蹤後,可以請求VoD會話,然後使用show platform software trace message led-01 rp active檢查跟蹤的輸出。

以下是cBR-8跟蹤中的GQI事務的示例,其中將9002000A錯誤代碼傳送到VSRM。在這種情況下 ,VSRM不會在cBR-8上啟動會話:

cBR-8#show platform software trace message led-01 rp active 2019/01/10 09:02:59.618 {led1\_R0-0}{1}: [vgqi-mgmt] [24599]: UUID: 0, ra: 0, TID: 0 (debug): abcdefghijklmnopabcdefghijklmnopabc, Received GQI Create Session V2 Request from 10.20.30.40 to 10.10.10 <<<<<<<< th request points at LED1 mgmt-ip 2019/01/10 09:02:59.618 {led1\_R0-0}{1}: [vgqi-msg] [24599]: UUID: 0, ra: 0, TID: 0 (info): abcdefghijklmnopabcdefghijklmnopabcdef -> Received GQI Create Session Request: Transaction Header: Transaction ID: 4F75000F Response Program Number: 30000082 Session ID: Session ID Length: 10 Session ID Value: 54 52 00 64 6A 7F 06 99 11 E1 Incomming Program Number: 62351 Outgoing Program Number: 62351

```
Input Port Number: 1
 Output Port Number: 1
 Session Rate: 125000
 Is Multicast: 1
 Input UDP Port: PORT#
 Multicast Details:
    Source Address Len: 3
   Source IP Address Value: 10.20.31.40, 0.0.0.0, 0.0.0.0,
   Group IP Address: IP, IP, IP,
   UDP Port : 0, 0, 0,
 NO PID Remapping: 1
 Encryption: 0
 Override Session Flag 0
2019/01/10 09:02:59.618 {led1_R0-0}{1}: [vgqi-mgmt] [24599]: UUID: 0, ra: 0, TID: 0 (debug):
abcdefghijklmnopabcdefghijklmnopabcd - GQI Input Port 1 is mapped to LED IP Address 10.0.0.1
<<<<<<< i nput mapping correctly pointing at LED1 IP
2019/01/10 09:02:59.618 {led1_R0-0}{1}: [vgqi-mgmt] [24599]: UUID: 0, ra: 0, TID: 0 (debug):
abcdefghijklmnopabcdefghijklmnopa - GQI Output Port 1 maps to physical QAM -> slot 2 port 1
channel 32
           <<<<<<< output mapping incorrect: QAM 2/0/1:32 does not belong to LED1
2019/01/10 09:02:59.618 {led1_R0-0}{1}: [vgqi-mgmt] [24599]: UUID: 0, ra: 0, TID: 0 (debug):
abcdefghijklmnopabcdefghijklmnopabcd -> QAM Bandwidth request 125000 has exceeded the available
bw 0 on QAM 2/0/1:32
                     <<<<<< Bandwidth exceeded error
2019/01/10 09:02:59.618 {led1_R0-0}{1}: [vgqi-mgmt] [24599]: UUID: 0, ra: 0, TID: 0 (debug):
Converting vgqi_rc_e (-22) to GQI Reponse Status code
2019/01/10 09:02:59.618 {led1_R0-0}{1}: [vgqi-mgmt] [24599]: UUID: 0, ra: 0, TID: 0 (debug):
abcdefghijklmnopabcdef, Allocating GQI Response: GQI Server IP 10.20.30.40, LED Mgmt IP
10.10.10.10
2019/01/10 09:02:59.618 {led1_R0-0}{1}: [vgqi-mgmt] [24599]: UUID: 0, ra: 0, TID: 0 (debug):
abcdefghijklmnopabcdefghijklmnopabcdefghijklmnop, Sending GQI Create Session V1/V2 Response from
10.10.10.10 to 10.20.30.40
2019/01/10 09:02:59.618 {led1_R0-0}{1}: [vgqi-mgmt] [24833]: UUID: 0, ra: 0, TID: 0 (debug):
abcdefghijklmnopabcdefghijk -> Client 0xfac14b422, conn_state = 4, req_type = 3, req version 2,
conn version 2, sock = 19
2019/01/10 09:02:59.618 {led1_R0-0}{1}: [vgqi-msg] [24833]: UUID: 0, ra: 0, TID: 0 (info):
abcdefghijklmnopabcdefghijklmnopabcdefgh -> Sending GQI Create Session Response:
 Result Code: 9002000A
                          <<<<< error code response
 Transaction Header:
    Transaction ID: 4F75000F
   Response Program Number: 3000082
 Session ID:
    Session ID Length: 10
    Session ID Value: 54 52 00 64 6A 7F 06 99 11 E1
2019/01/10 09:02:59.710 {led1_R0-0}{1}: [vgqi-mgmt] [24599]: UUID: 0, ra: 0, TID: 0 (debug):
abcdefghijklmnopabcdefghijkl -> ev_check_disconnect::remote fd 3 (0x0) has been disconnected
```

### 在本例中,cBR-8中存在不正確的繫結,可能是因為配置錯誤或最終由於軟體缺陷需要思科進一步 調查。

可以使用下面描述的命令驗證cBR-8中的內部繫結。

### 此命令顯示單個LED的視訊資料庫的摘要,您可以在其中找到有關每個資料庫名稱和ID、資料庫中 表名稱和ID以及每個表的鍵ID的資訊。後續命令需要這些索引。

acdc-cbr8-2#**show platform software vpm led1-ui rp active dbms data summary** Database Name: led-default-database Database Id: 53

Database Name: Video Config Database Database Id: 54 <<<<< Database name and ID

Table OptionsSnapshot:DISABLEDReplication:DISABLEDShadowing:DISABLEDDynamic Mem Allocation:ENABLEDKey NameEngineucfg\_dbms\_qam\_keyAVL1<<<<< key ID</td>

--More--

識別要轉儲的資料庫和表後,可以使用show platform software vpm led1-ui rp active dbms table dump <database ID> <key ID>命令顯示記錄的內容。在這種情況下,您要檢查資料庫 54「影片配置資料庫」,表0「DS通道表」,該表僅具有金鑰ID 1:

acdc-cbr8-2#show platform software vpm led1-ui rp active dbms table dump 54 0 1 Record: Slot: 1, Bay: 0, Port: 0, Channel: 32 Logical QAM id: 48, Previous LQAM Id: 65535 QRG Role: none SD group id: 1, VC group id: 1 Admin state: 1, Operational state: 1, Previous Operation State: 0 TSID: 10188 Override TSID: not configured Encryption Support: Powerkey Resource Id: 0 ONID: 100 PSI Interval: 100 Output Port number: 1 Power Adjust: 400 dBmV Annex Type: ANNEX A Modulation: 256QAM Interleaver: QAM\_INTERLEAVER\_I\_12\_J\_17 Frequency: 85000000 Bandwidth: 51253960 bps Symbol Rate: 6952 Low Latency: 0 Channel Width: 8000000 Hz NIT Reference: 0 --More--從上面的輸出中,您可以看到VCG 1已正確對映到SDG 1,並且根據配置,LED 1的第一個通道是 1/0/0:32。

確保進入會話的流量包含為該影片會話配置的預期引數,例如TSID。

如果您已經知道要訪問哪些記錄,則可以使用show platform software vpm led1-ui rp active dbms record 54 0 1/0/0:32命令獲取上面顯示的相同輸出

### 案例2. VoD會話停滯在PowerKey掛起中

在cBR-8上PowerKey Pending中停滯的會話可能如下所示:

cBR-8#show cable video session logical-edge-device id 1

| Input   | Output | Input     | Output    | Encrypt | Encrypt    | Low PMV     | Session    |     |         |     |
|---------|--------|-----------|-----------|---------|------------|-------------|------------|-----|---------|-----|
| Id      | Port   | Hz        | Туре      | Туре    | Ucast Dest | IP/Mcast IP | (S,G) P    | ort | Program |     |
| State   | State  | Bitrate   | Bitrate   | Туре    | Status     | Lat NUM     | Name       |     |         |     |
|         |        |           |           |         |            |             |            |     |         |     |
|         |        |           |           |         |            |             |            |     |         |     |
| 1       | 1      | 850000000 | Remap     | UDP     | 10.0.0.1   |             | 1          | 000 | 1       | OFF |
| PENDING | 0      | 0 P       | owerKey P | ending  | N –        | 0x4C83DE8   | 7450000035 | В74 |         |     |

#### 需要觀察的第一個引數是輸入和輸出位元率。

如果輸入速率是0,通常這意味著此會話的cBR-8上的輸入中確實沒有流量,並且必須在cBR-8之外 調查問題的原因。

總之,為了驗證這個事實,您可以透過以下方式在傳入連結上建立封包擷取:

步驟1。建立一個存取清單,允許所有在受影響的LED下設定的輸入IP,在這種情況下,您只有1個 IP位址:

cBR-8(config)#ip access-list extended TAC\_VOD

cBR-8(config)#permit ip any host 10.0.0.1

步驟2.檢查您希望接收VoD流量的cBR-8的哪些介面,有時在插槽4和插槽5中的Supervisor的所有介 面上。在這種情況下,您必須配置2個不同的捕獲,因為不可能在單個捕獲中配置8個介面:

cBR-8#monitor capture TAC\_VOD interface range Te4/1/0, Te4/1/1, Te4/1/2, Te4/1/3 both access-list TAC\_VOD buffer size 100

步驟3.驗證配置並啟動監控器捕獲:

cBR-8#show monitor capture TAC\_VOD

cBR-8#監控器捕獲TAC\_VOD啟動

步驟4.在LED 1上請求新的VoD會話,並檢查是否有資料包被捕獲(對於資料包顯示的詳細程度,您 有不同的選項):

cBR-8#show monitor capture TAC\_VOD buff <br/>
show monitor capture TAC\_VOD buff <br/>
show monitor capture TAC\_VOD buff <br/>
show monitor capture TAC\_VOD buff <br/>
show monitor capture TAC\_VOD buff <br/>
show monitor capture TAC\_VOD buff <br/>
show monitor capture TAC\_VOD buff <br/>
show monitor capture TAC\_VOD buff <br/>
show monitor capture TAC\_VOD buff <br/>
show monitor capture TAC\_VOD buff <br/>
show monitor capture TAC\_VOD buff <br/>
show monitor capture TAC\_VOD buff <br/>
show monitor capture TAC\_VOD buff <br/>
show monitor capture TAC\_VOD buff <br/>
show monitor capture TAC\_VOD buff <br/>
show monitor capture TAC\_VOD buff <br/>
show monitor capture TAC\_VOD buff <br/>
show monitor capture TAC\_VOD buff <br/>
show monitor capture TAC\_VOD buff <br/>
show monitor capture TAC\_VOD buff <br/>
show monitor capture TAC\_VOD buff <br/>
show monitor capture TAC\_VOD buff <br/>
show monitor capture TAC\_VOD buff <br/>
show monitor capture TAC\_VOD buff <br/>
show monitor capture TAC\_VOD buff <br/>
show monitor capture TAC\_VOD buff <br/>
show monitor capture TAC\_VOD buff <br/>
show monitor capture TAC\_VOD buff <br/>
show monitor capture TAC\_VOD buff <br/>
show monitor capture TAC\_VOD buff <br/>
show monitor capture TAC\_VOD buff <br/>
show monitor capture TAC\_VOD buff <br/>
show monitor capture TAC\_VOD buff <br/>
show monitor capture TAC\_VOD buff <br/>
show monitor capture TAC\_VOD buff <br/>
show monitor capture TAC\_VOD buff <br/>
show monitor capture TAC\_VOD buff <br/>
show monitor capture TAC\_VOD buff <br/>
show monitor capture TAC\_VOD buff <br/>
show monitor capture TAC\_VOD buff <br/>
show monitor capture TAC\_VOD buff <br/>
show monitor capture TAC\_VOD buff <br/>
show monitor capture TAC\_VOD buff <br/>
show monitor capture TAC\_VOD buff <br/>
show monitor capture TAC\_VOD buff <br/>
show monitor capture TAC\_VOD buff <br/>
show monitor capture TAC\_VOD buff <br/>
show monitor capture TAC\_VOD buff <br/>
show monitor capture TAC\_VOD buff <br/>
show monitor capture TAC\_VOD buff <br/>
show monitor capture TAC\_VOD buff <br/>

步驟5.完成後,可以使用以下命令將捕獲儲存到硬碟中,停止監視器捕獲並將其從配置中刪除:

cBR-8#monitor capture TAC\_VOD export硬碟:/TAC\_VOD.pcap

#### cBR-8#監控器捕獲TAC\_VOD停止

cBR-8#no monitor **capture TAC\_VOD** 

如果封包擷取未顯示封包,則執行案例1中所述的步驟,以便對GQI通訊協定本身進行偵錯。

否則,請使用以下調試,驗證cBR-8上PowerKEY的運行是否正常:

set platform software trace led-01 rp active vsess-mgmt debug

set platform software trace led-01 rp active vsess-msg debug

show platform software trace message led-01 rp active set platform software trace pk-ecmg 1/0 pk\_ecmg-chnl debug set platform software trace pk-ecmg 1/0 pk\_ecmg-ipc debug set platform software trace pk-ecmg 1/0 pk\_ecmg-main debug set platform software trace pk-ecmg 1/0 pk\_ecmg-stream debug show platform software trace message pk-ecmg 1/0

**附註**:完成故障排除後,不要忘記將所有平台跟蹤恢復到通知級別。